# Como cadastro uma medição filha?

Similarmente a funcionalidade de orçamentos filhos, as medições filhas disponibilizam a possibilidade de gerar uma medição "consolidada". Entre as aplicações poderiamos destacar a separação de medições por logradouro no caso de obras de manutenção de vias ou o cadastro de medições parciais.

## PASSO 1 - Habilitar funcionalidade

O primeiro passo para utilizar essa funcionalidade é a ativação dela dentro das configurações da sua entidade. Dentre as opções da entidade, habilite a opção abaixo e salve:

```
Orçamento / Cronograma / Medição - Cadastros "consolidados" (pai / filho)
```

Lembre-se de fazer o login novamente ou atualizar a página para a alteração fazer efeito.

Se você não tem acesso às configurações da sua entidade, peça para o administrador do seu município fazer a modificação.

## PASSO 2 - Fazer o cadastro da medição pai

Antes de cadastrar as medições filhas, é preciso criar uma medição como se fosse realizar um cadastro padrão. Os dados podem ser inválidos, lembrando que no caso da medição é preciso colocar algum valor diferente de zero:

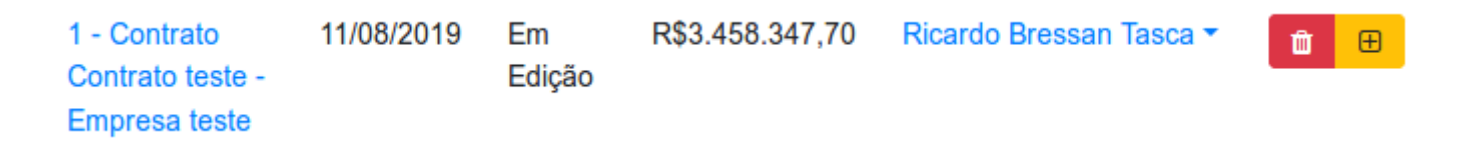

Um botão amarelo aparecerá ao lado do botão excluir, conforme imagem acima.

## PASSO 3 - Criar medição filha

Ao clicar no botão amarelo abrirá uma tela para o cadastro da medição filha. O preenchimento é idêntico a qualquer cadastro lembrando que o número da medição filha é usado como identificação

na medição Pai:

#### Número

Medição rua 1

Na figura abaixo foram usadas os identifcadores "Medição rua 1" e "Rua 2":

| 1 - Contrato Contrato<br>teste - Empresa teste           | 11/08/2019     | Em<br>Edição     | R\$3.458.347,70 | Ricardo Bressan Tasca 👻   | <b>ū</b> 🕀 |
|----------------------------------------------------------|----------------|------------------|-----------------|---------------------------|------------|
| Medições Filhas                                          | Data           | Status           | Total           | Responsável               |            |
| Medição rua 1 - Contrato<br>Contrato teste - Empresa tes | 11/08/2<br>ste | 019 Em<br>Edição | R\$453.185,2    | 5 Ricardo Bressan Tasca   | · 💼        |
| Rua 2 - Contrato Contrato te<br>- Empresa teste          | este 11/08/2   | 019 Em<br>Edição | R\$3.005.162    | ,44 Ricardo Bressan Tasca | •          |

## PASSO 4 - Importar dados para medição pai

Ao abrir a medição pai as seguintes informações aparecerão:

#### Medições filhas:

Medição rua 1 - última modificação em 11/08/2019 22:36 Rua 2 - última modificação em 12/08/2019 00:25 modificada

\*Existem mediçēos filhas modificadas:

Importar novos dados

A partir dessas informações é possível saber quais medições filhas foram alteradas, quando e pode-se realizar a importação desses dados para o medição pai.

### LEMBRANDO QUE A IMPORTAÇÃO SOBRESCREVE TODOS OS DADOS.

Revisão #5 Criado 15 agosto 2019 16:46:15 por Ricardo Atualizado 30 abril 2025 19:54:24 por Ricardo